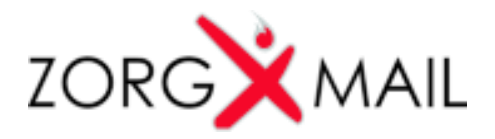

## ZorgMail Accesskey genereren m.b.v. EDI Activatiegegevens

Hieronder een korte beschrijving om een ZorgMail Accesskey te genereren m.b.v. EDI Activatiegegevens.

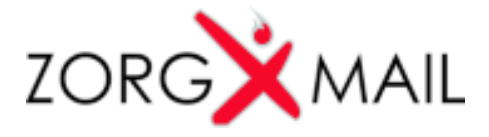

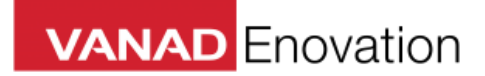

## Inloggen ZorgMail Activation Portal

- Ga naar (klik op) <u>https://www.zorgmail.nl/activation/login</u> (gebruik hiervoor Internet Explorer als u Windows gebruikt of Safari als u een Mac gebruikt)
- Vul de EDI Activatiegegevens in. Klik vervolgens op OK.

|    | Gebruikersnaam |   |
|----|----------------|---|
| k. | Activatiecode  | * |
|    | ОК             | < |
|    | of             |   |

## ZorgMail Accesskey genereren

- Klik op 'Genereren'

| Genereer een Access Key of u | pload uw certificaat.    |
|------------------------------|--------------------------|
| lailbox                      | 500012345@lms.lifeline.n |
| ccess Key                    | Genereren                |
| ertificaat                   | Uploaden                 |

- Kopieer en sla de ZorgMail Accesskey op
- Klik op 'Gereed'

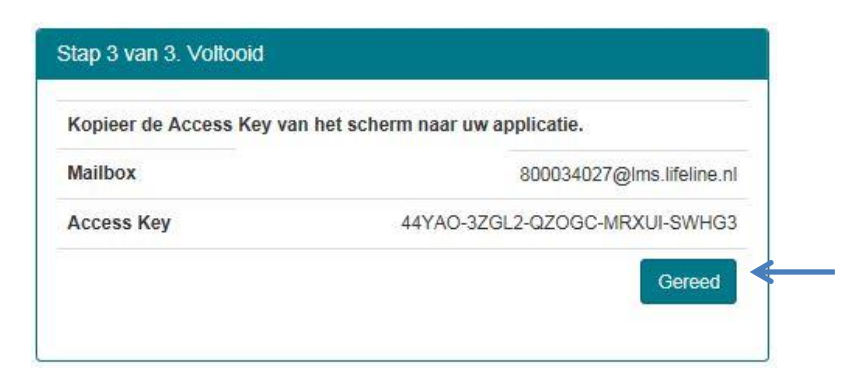

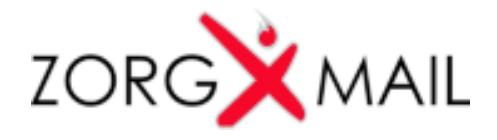

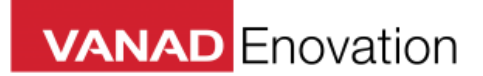

## ZorgMail Accesskey Specs

- Uppercase A-Z
- Cijfers
- Streepjes
- Lengte 29

Voorbeeld: EW78D-45JIH-3J9LH-C17DR-HG5ED

Hou rekening met de lengte van de username en accesskey.

Wij adviseren voor beide velden 80 characters ruimte vrij te houden i.v.m. toekomstige uitbreidingen van authenticatietokens op ZorgMail.